## Zoom Meeting Login Instructions – UCSD Health

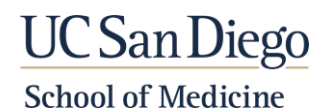

For the initial download and install of the application, follow Steps 1-3. Then proceed with the login steps listed below (Steps 4-11).

- Visit the <u>UC San Diego Health Zoom</u> website:

   <u>https://uchealth.zoom.us</u>
- Scroll down & click the '<u>Download Zoom</u>' link.
   <u>https://uchealth.zoom.us/download</u>
- 3. Select the desired downloads:
  - a. Computer: Zoom Client for Meetings
  - b. Outlook: Zoom Plugin for MS Outlook
  - c. Browsers: Zoom Extension for Browsers
  - d. Mobile Devices: Zoom Mobile Apps
  - e. iPhone/iPad: Zoom Client Plugin for iPhone/iPad

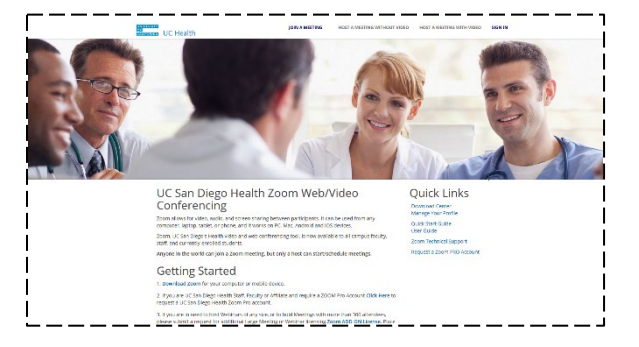

- 4. Launch the Zoom client/app.
- 5. Click the "Sign In" button.

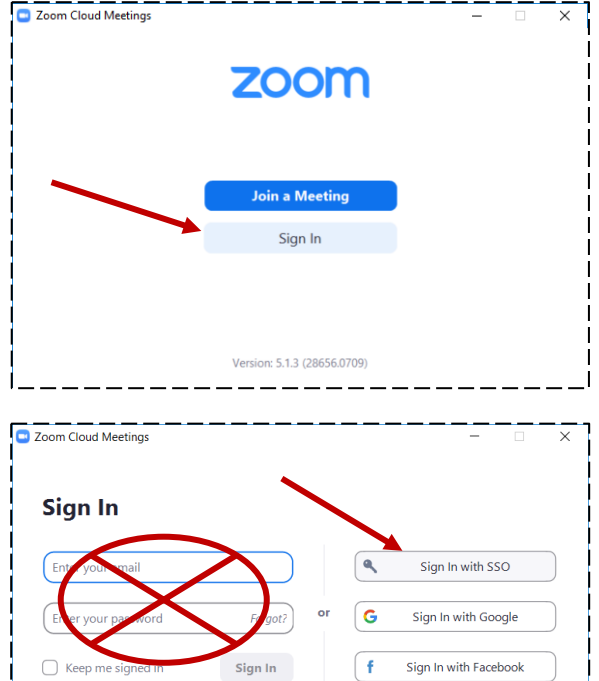

< Back

Zoom Cloud Meetings

< Back

Sign In with SSO

I do not know the company domain

uchealth

6. Next, click the "Sign in with SSO" option on the right side of the dialog window.

**NOTE**: Do NOT sign in with your email, as certain Zoom functionality will not be active.

- 7. Input "UCHealth" in the Company Domain field.
- 8. Click the "Continue" button.

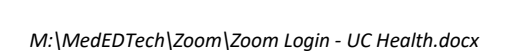

.zoom.us

Continue

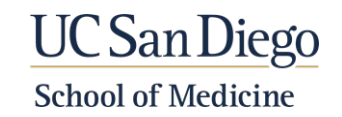

- 9. At the SSO Login window, input your Active Directory (AD) credentials and click the "Login" button.
- 10. A browser window will launch informing that the Zoom client is opening. If it does not open by itself, then click the "Launch Zoom" button.

|                                                                                | 0.0000000                                                                                                    |  |
|--------------------------------------------------------------------------------|----------------------------------------------------------------------------------------------------|--|
| User name (or email address)                                                   | Help<br>• Learn about Passwork and Access<br>• Contact the ITS Service Deak<br>• Errol in Two-Step Login Neul |  |
| Password:<br>Biotection                                                        |                                                                                                    |  |
| Cogni                                                                          |                                                                                                    |  |
| Copyright 6 2020 Regents of the University of California. All rights reserved. | UC San Dieg                                                                                                   |  |

| zoom      |      |                                 |                                  |                                  | ر<br>ا<br>ا |
|-----------|------|---------------------------------|----------------------------------|----------------------------------|-------------|
|           | Clek | pen link on the dialog shown by | yeur browset. If you don't see a | disiog, clice Launch Zoom below( |             |
| <br> <br> |      |                                 |                                  |                                  |             |

- 11. The Zoom client window should appear.
  - a. If there are upcoming meetings that you are scheduled, they should be displayed.
  - b. If no upcoming meetings appear, then click the "Home" menu item at the top and the "Join" button to join a meeting. Copy/paste the meeting ID from your calendar, email or Canvas site into the meeting id field.

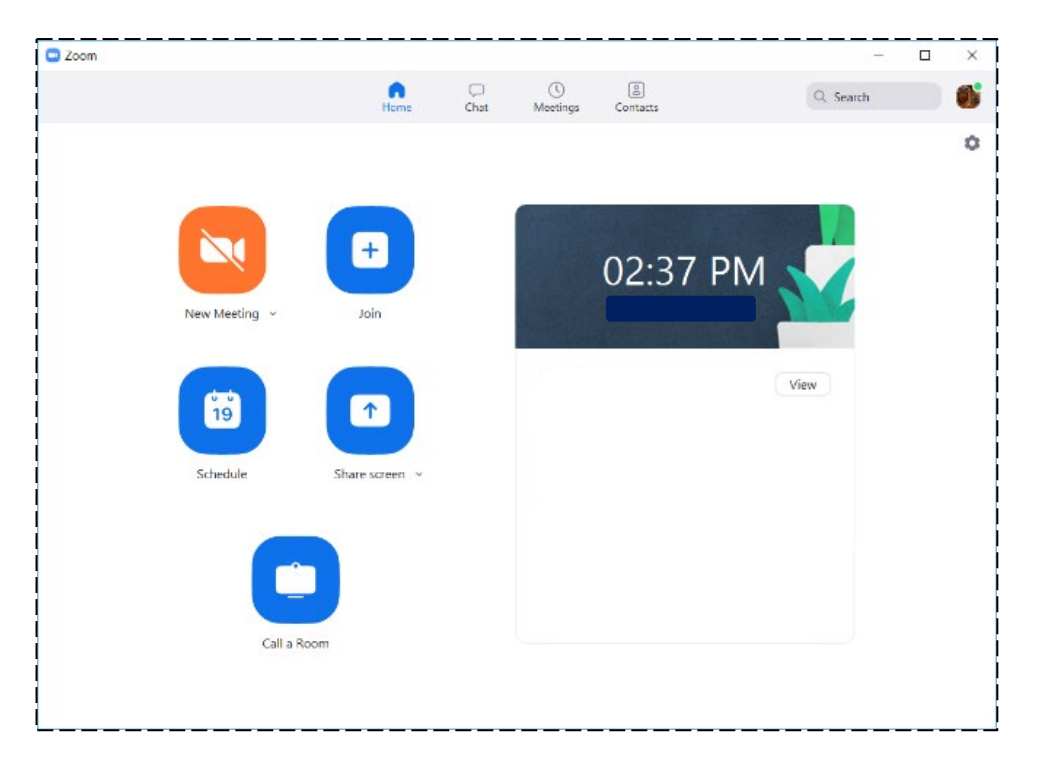